# VIDEOKONFERENZ

Zoom

## **Erste Schritte**

### **1. ZOOM HERUNTERLADEN**

Wenn Sie Zum ersten Mal eine Einladung auf einen Zoom-Meeting per E-Mail erhalten, clicken Sie bitte auf den Zoom-Teilnahme-Link:

Es öffnet sich daraufhin ein Fenster mit den ersten Schritten.

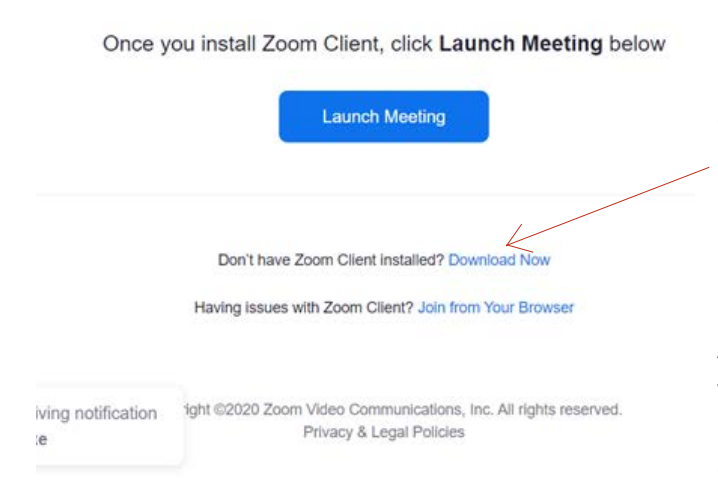

**WIR EMPFEHLEN:** Stattdessen den Download vorher in Ruhe vorzunehmen, um bei Erhalt der Einladung gleich entspannt teilnehmen zu können. Den "ZOOM-Client", laden Sie mit einem Click auf folgendem Link herunter:

#### https://zoom.us/download

Hier einfach auf den blauen Button: Download clicken

Der Download startet, die heruntergeladene Zoom-Installationsdatei erscheint nun an der **unteren linke Ecke** des Bildschirms. Nun sollten Sie **darauf** (Datei öffnen) clicken. Der Installationsfortgang ist nun zu sehen.

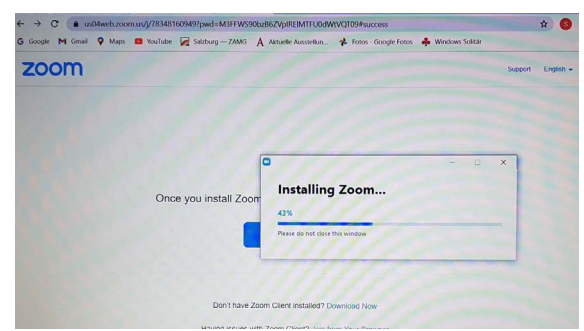

Dante Alighieri lädt Sie zu einem geplanten Zoom-Meeting ein.

Thema: Zoom meeting invitation - Dante Alighieri Uhrzeit: 31.Okt.2020 11:00 PM Paris

Zoom-Meeting beitreten https://us04web.zoom.us/j/747241369242pwd=ZGVvaS8zL0Fta0NDYIRGd3Y2Qi9xZz09

Meeting-ID: 747 2413 6924 Kenncode: 9qrYBm

Bevor Sie dem Meeting beitreten können, sollten Sie (nur beim ersten Mal) den "ZOOM-Client", eine Applikation, die auf Ihrem Computer Zoom steuert, mit einem Click auf **Download now** herunterladen. In der deutschen version heißt es **Jetzt herunterladen**:

Haben Sie Zoom-Client installiert? Jetzt herunterladen Haben Sie Probleme mit Zoom Client? Mit Ihrem Browser anmelden

Als Alternative können Sie auch **join with your browser** wählen. In diesem Fall verbinden Sie sich direkt über Ihr Internetprogramm, ohne etwas herunterzuladen aber mit eventuell eingeschränkter Funktionalität.

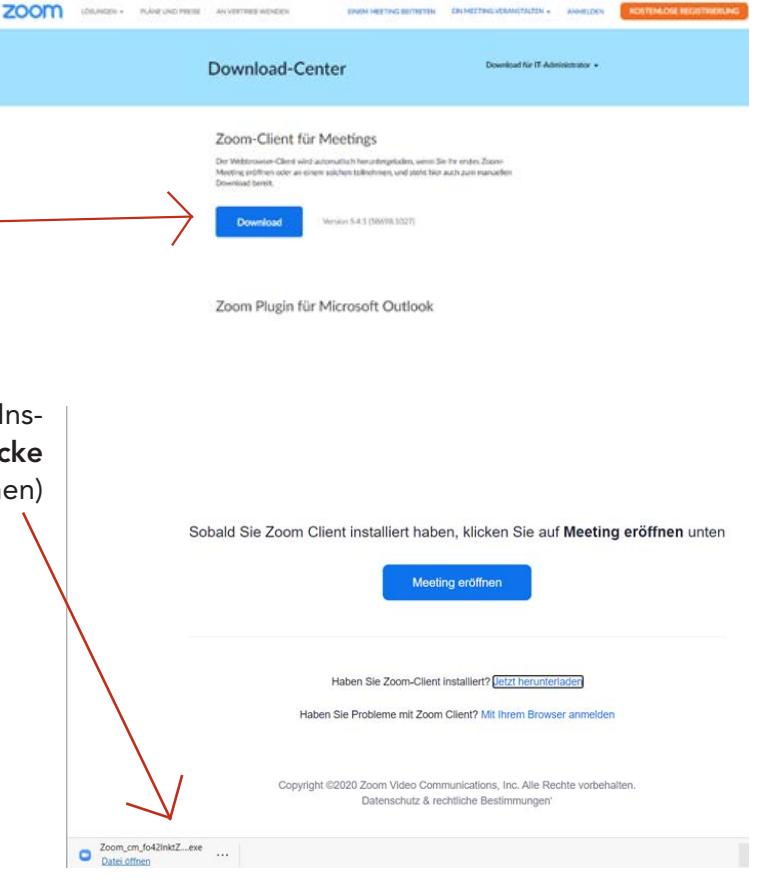

Ein Fenster zur Genehmigung des Vorgangs geht auf: Das System fragt Sie, ob Sie zulassen, dass Zoom auf Ihrem Gerät Änderungen vornimmt. Sie sollten dies natürlich zulassen, indem Sie auf Ja clicken.

Am Ende dieses Vorgangs sollten auf der unteren Symbolleiste ihres Bilschirms das Zoom-Logo erschienen und der Zoom-Client in-

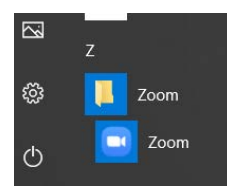

stalliert sein. Er ist auch mit einem Click auf das Windows-Symbol in der unteren linken Ecke in der Liste der verfügbaren Apps zu finden. Sie brauchen nun nichts mehr zu tun, aber Sie sind vorbereitet: Die Meetings-Einladungen dürfen kommen.

#### 2. EINEM MEETING BEITRETEN

In Ihrem E-Mail-Programm öffnen Sie die Nachricht mit der Einladung und clicken Sie auf den Teilnahmelink

Zoom startet und jetzt gilt es, Erlaubnisse zu erteilen:

Zuerst braucht die App die Erlaubnis, Zoom-Meetings zu öffnen: Auf Öffnen clicken!

Durch Einhacken des entsprechenden Kästchen kann man sich diesen Schritt in Zukunft ersparen.

| Zur Nutzung von Zoom            | müssen Sie sich mit |  |
|---------------------------------|---------------------|--|
| unseren Nutzungsbedingungen und |                     |  |
| Datenschutzrichtlinie           | en einverstanden    |  |
| erkläre                         | m,                  |  |
|                                 |                     |  |
| Ich stimme nicht zu             | Ich stimme zu       |  |

Eventuell sollte man auch den Zoom-Nutzungbedingungen zustimmen. Möchten Sie zulassen, dass durch diese App Änderungen an Ihrem Gerät vorgenommen werden? Zoom Video Communications, Inc. Verifizierter Herausgeber: Zoom Video Communications, Inc. Dateiursprung: Festplatte auf diesem Computer Weiter: Der Vis anzeigen

Dante Alighieri lädt Sie zu einem geplanten Zoom-Meeting ein.

Thema: Zoom meeting invitation - Dante Alighieri Uhrzeit: 31.Okt.2020 11:00 PM Paris

Zoom-Meeting beitreten https://us04web.zoom.us/j/74724136924?pwd=ZGVvaS8zL0Fta0NDYIRGd3Y2Qi9xZz09

Meeting-ID: 747 2413 6924 Kenncode: 9qrYBm

| n  | zoom | Diese Website versucht, Zoom Meetings zu öffnen. Support Deutsch -<br>https://us04web.zoom.us möchte diese Anwendung öffnen. |
|----|------|----------------------------------------------------------------------------------------------------|
|    |      | us04web.zoom.us immer erlinden. Links dieser Art in der zugehörigen App zu öffnen                                            |
| h  |      | Öffnen Abbrechen                                                                                                    |
|    |      |                                                                                                    |
| ۱- |      |                                                                                                    |

Meeting eröffnen

Ihre Anfrage geht dann an den Meetingsorganisator und Sie müssen warten, bis er Sie eintreten lässt. Erfolgt die Erlaubnis, sehen Sie schon das Video des Meetings.

Bitte warten, der Meeting-Moderator lässt Sie in Kürze eintreten.

In dieser Phase werden Sie gefragt, ob Sie mit dem Computer dem Audio beitreten. Bitte mit einem Click bestätigen. Sehr wichtig ist es auch, bei entsprechenden Anfragen die Nutzung von Mikrofon und Videokamera zu gestatten.

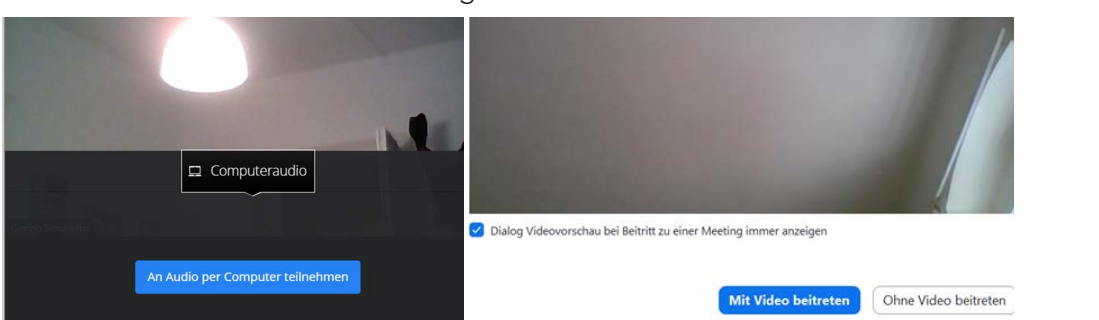

Zoom meeting mit Dante Alighieri 01.11.2020

Während der Videokonferenz können Sie im unteren Balken, der beim Drüberfahren mit dem Mauszeiger erscheint, **Mikrofon** und **Kamera** aktivieren und deaktivieren. Mit einem Click auf dem **Pfeil** neben dem jeweiligen Symbol können Sie zwischen verschiedenen Audio und Videogeräten wählen und Einstellungen vornehmen.

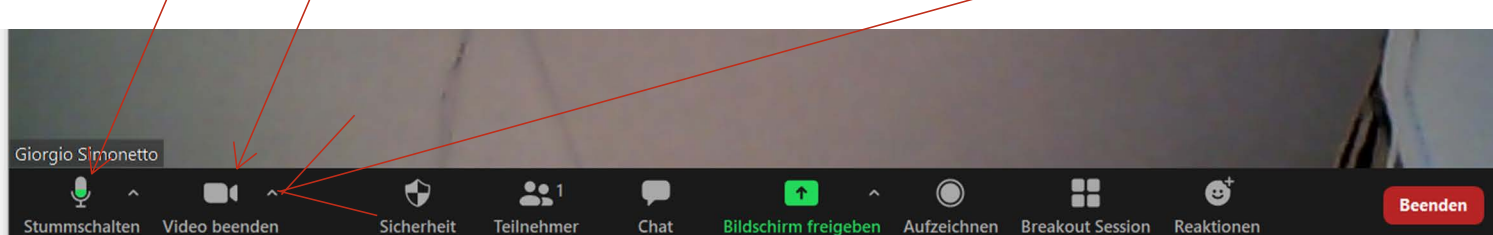